# Installation and configuration TAPI 3cx

dated 3-4-2023

### **Required Files:**

• 3cx Phone for Windows (the 'old' softphone software)

https://www.3cx.com/user-manual/installation-windows/

• 3cx TAPI plug-in

https://downloads.3cx.com/downloads/3CXPlugins15.exe

## Installation and configuration 3CX:

- Install the 3CX phone
- Connect the 3CX phone to the account on the 3CX telephone exchange. For this you need a config file from the administrator of the 3CX telephone exchange.
- Test if the 3CX phone software works properly
- Close the 3CX phone software completely (via icon in task bar)
- Close Outlook, if it is open
- Install the 3CX Phone Plugin

o Start the Setup (3CXPlugins15.exe)

o Go through the wizard and select the Multiline TAPI Driver

| 👼 3CX Plugins Setup                                               | ×    |
|-------------------------------------------------------------------|------|
| Custom Setup<br>Select the way you want features to be installed. | 3CX. |
| Select the 3CX Plugin you want to install                         |      |
| O Microsoft Outlook                                               |      |
| Multiline TAPI Driver                                             |      |
|                                                                   |      |

#### o After installing the program you will see the TAPI configuration screen:

| To 3CX Plugins Setup                                                                                                    |                       | ×    |  |
|----------------------------------------------------------------------------------------------------|-----------------------|------|--|
| Add multiple lines for T<br>Map extensions to multip                                                                                                    | API<br>ole TAPI lines | 3CX. |  |
| Enter the extension number followed by the user's name below. An Extension number cannot be<br>used more than once. <u>Click here for more information.</u> |                       |      |  |
| Extension Number ex:100 Name - Name should consist of max 20 chars and must not contain<br>special characters otherwise TAPI will not work.                 |                       |      |  |
| 100                                                                                                    | test                  |      |  |
|                                                                                                    |                       |      |  |
| 1                                                                                                    |                       |      |  |
|                                                                                                    |                       |      |  |
|                                                                                                    |                       |      |  |
| 3CX Plugins Setup                                                                                                    |                       |      |  |

Enter the device(s) to be operated here. On a local PC you only use 1 device here, in a multi-user environment (remote desktop, Citrix, etc.) you enter all users here who need the TAPI. o Complete the installation.

## Installation and configuration CloudCTI:

- Open the website: https://www.cloudcti.nl
- Click on User login at the top

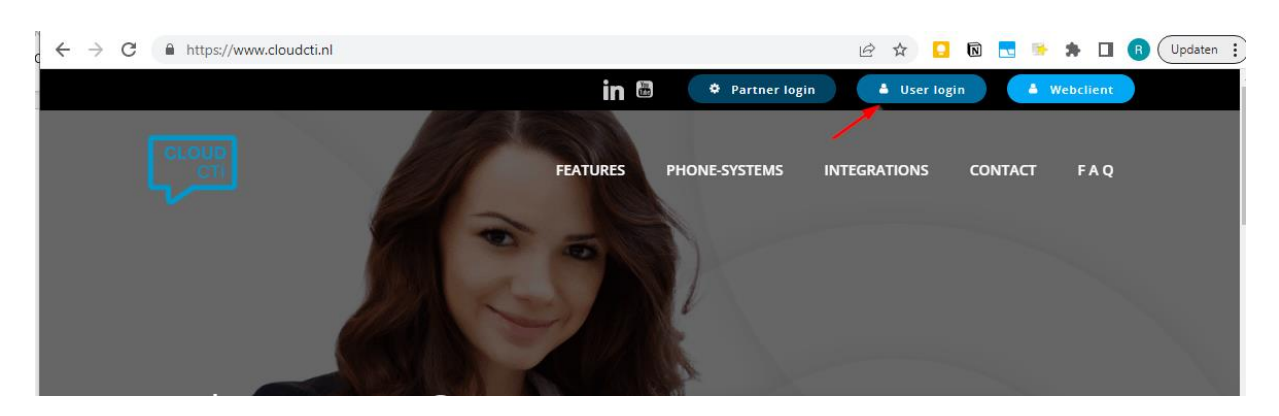

- Log in with the provided login details (email address and password)
- Download the CloudCTI client

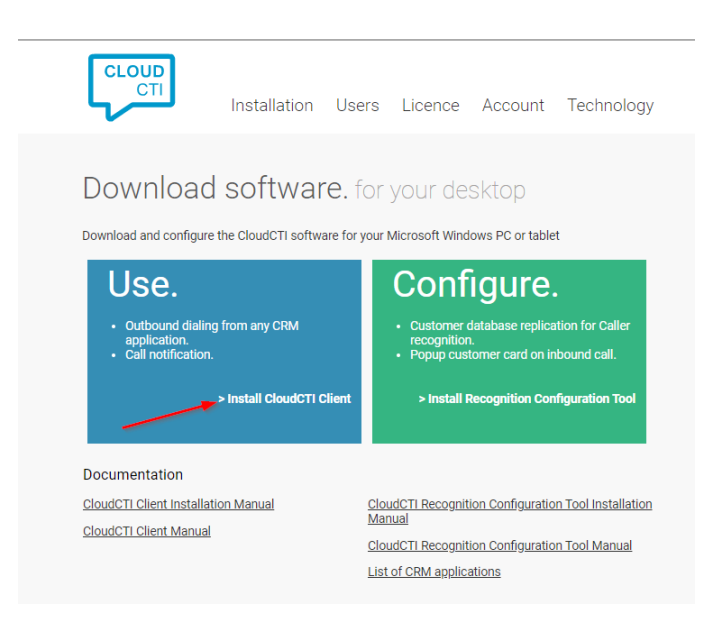

• Install the CloudCTI client.

- The client is started after installation
- Log in with the provided login details (email address and password)
- After logging in, the client will appear as an icon in the taskbar. Right-click on this icon and choose Configure.

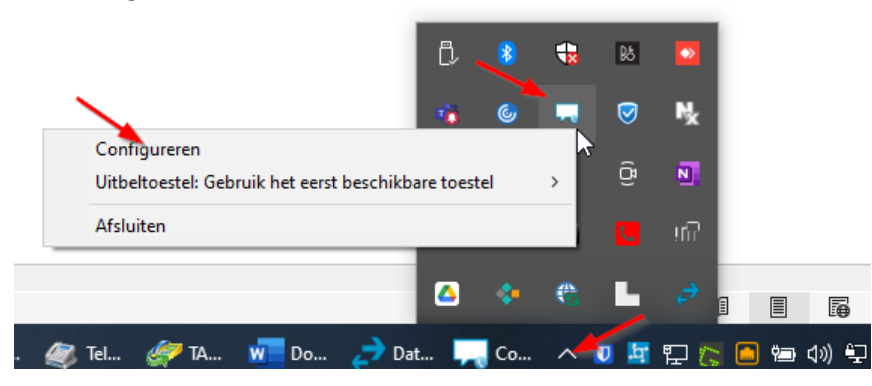

- Click on Telephony Connections in the client
- Then click Settings

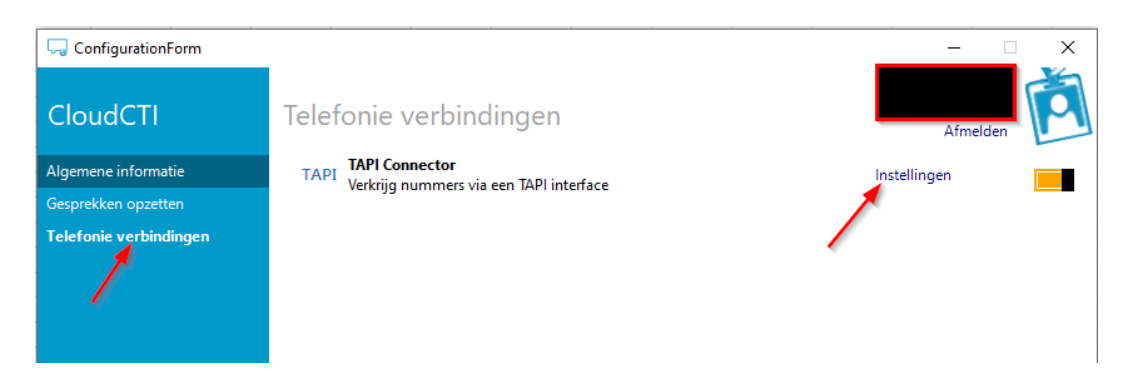

Select the TAPI line created in the 3CX

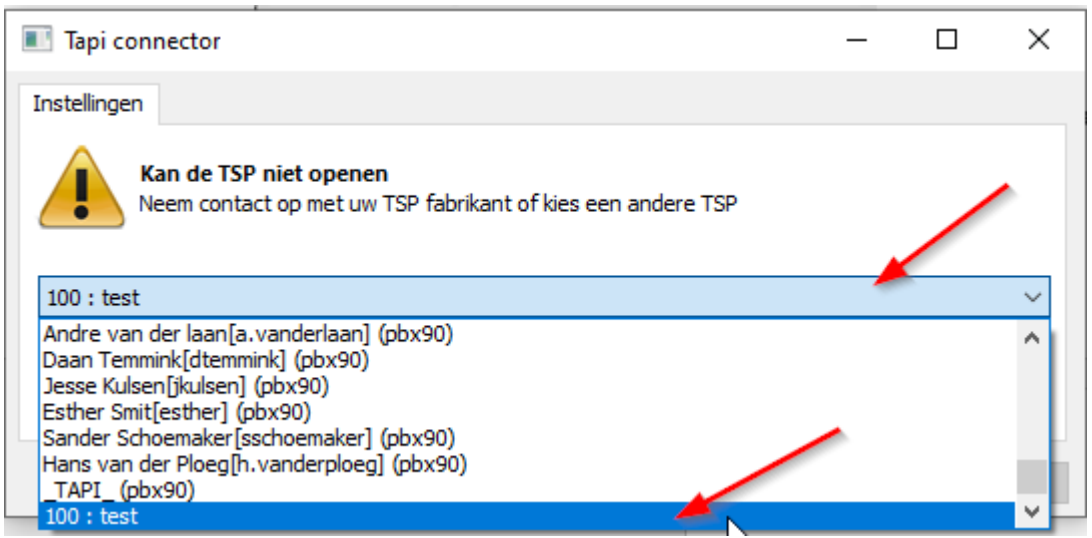

• Click OK, the switch behind the TAPI connector will now turn green.

| ConfigurationForm      |                                                           | - 🗆 X        |
|------------------------|-----------------------------------------------------------|--------------|
| CloudCTI               | Telefonie verbindingen                                    | Afmelden     |
| Algemene informatie    | TAPI Connector<br>Verkrijg nummers via een TAPI interface | Instellingen |
| Gesprekken opzetten    |                                                           | × —          |
| Telefonie verbindingen |                                                           |              |
|                        |                                                           | ÷            |
|                        |                                                           |              |

## Using the 3CX TAPI:

To use the 3CX TAPI it is important that the 3CX Phone for windows application is active !!